### iPhone, iPad & Mac Basics

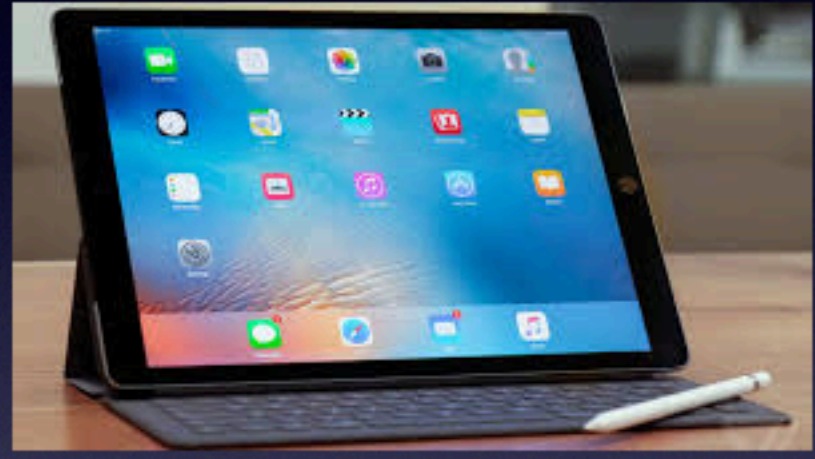

Oct. 3, 2019

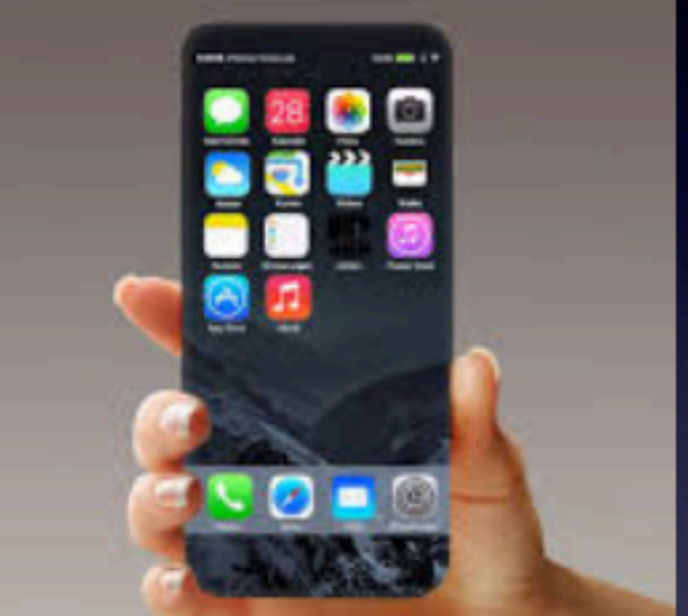

### Welcome To Our Class At The Abilene Public Library

A class for all levels of understanding!

# Two Computers

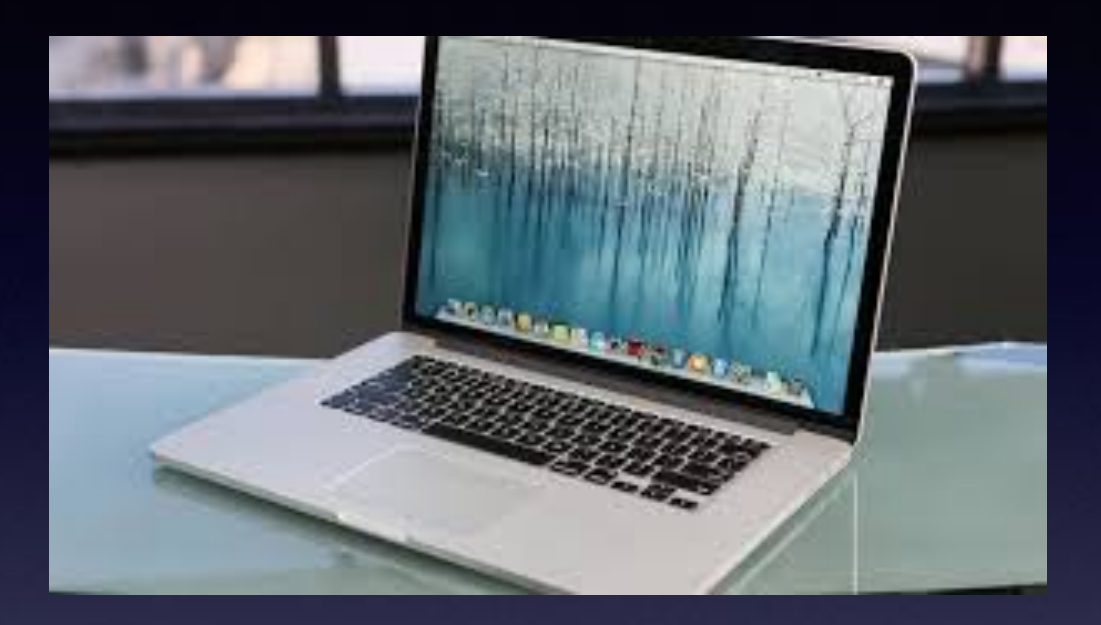

15" MacBook Pro 2010

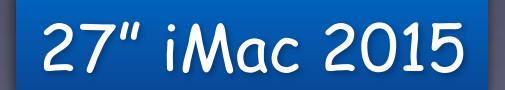

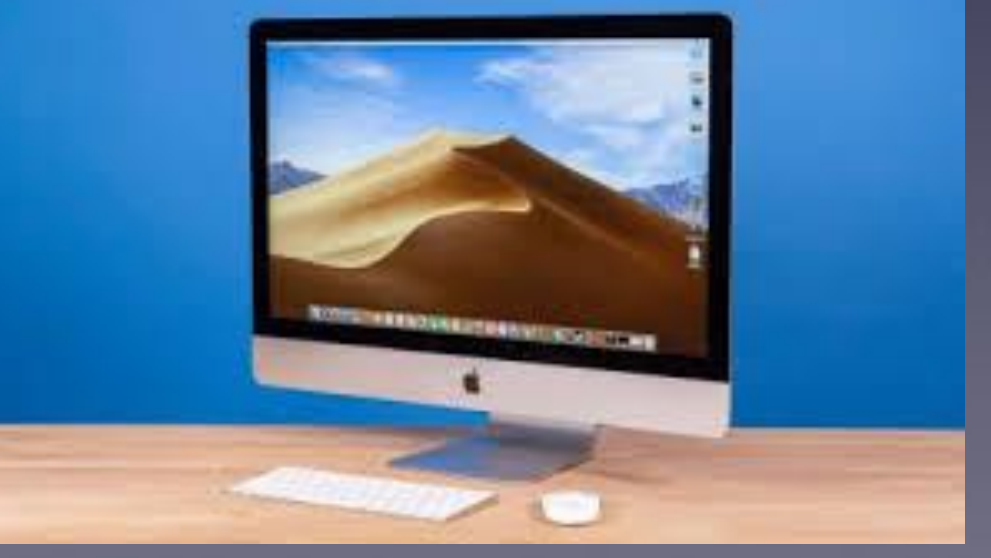

#### My Slides Are Pathway To Learning...

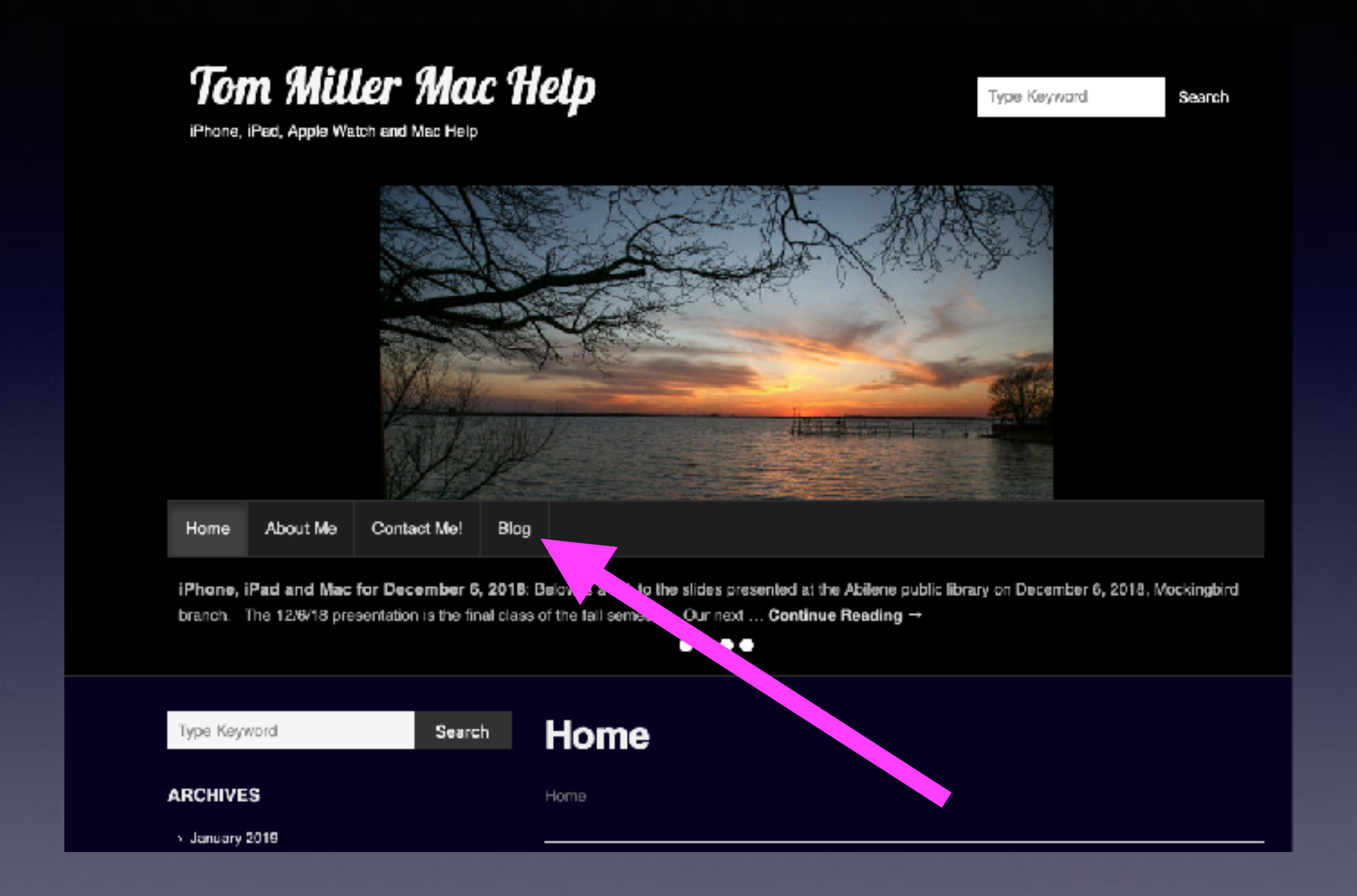

This is a learning class...somethings may be new to you. Learning (a foreign language) is not easy.

#### "I Know This Is A Progressive Class And I Will Come When You Start At The Beginning!"

We provide info for people who know a lot and those who don't. Our goal is that you learn at least five new things each time you attend.

How do I decide the content?

It's random. It's based on the news, questions I'm asked, what I think is important, what I have heard on podcasts, and will it appeal to 60 to 70% of the audience. NOT TRUE! This Is A "Progressive" Class. I need to come when you start at the beginning! NOT TRUE!

### NOT TRUE!

### NOT TRUE!

NOT TRUE!

#### What Should I Do When I Get (<u>A Seeming Legitimate</u>) Email With A Link?

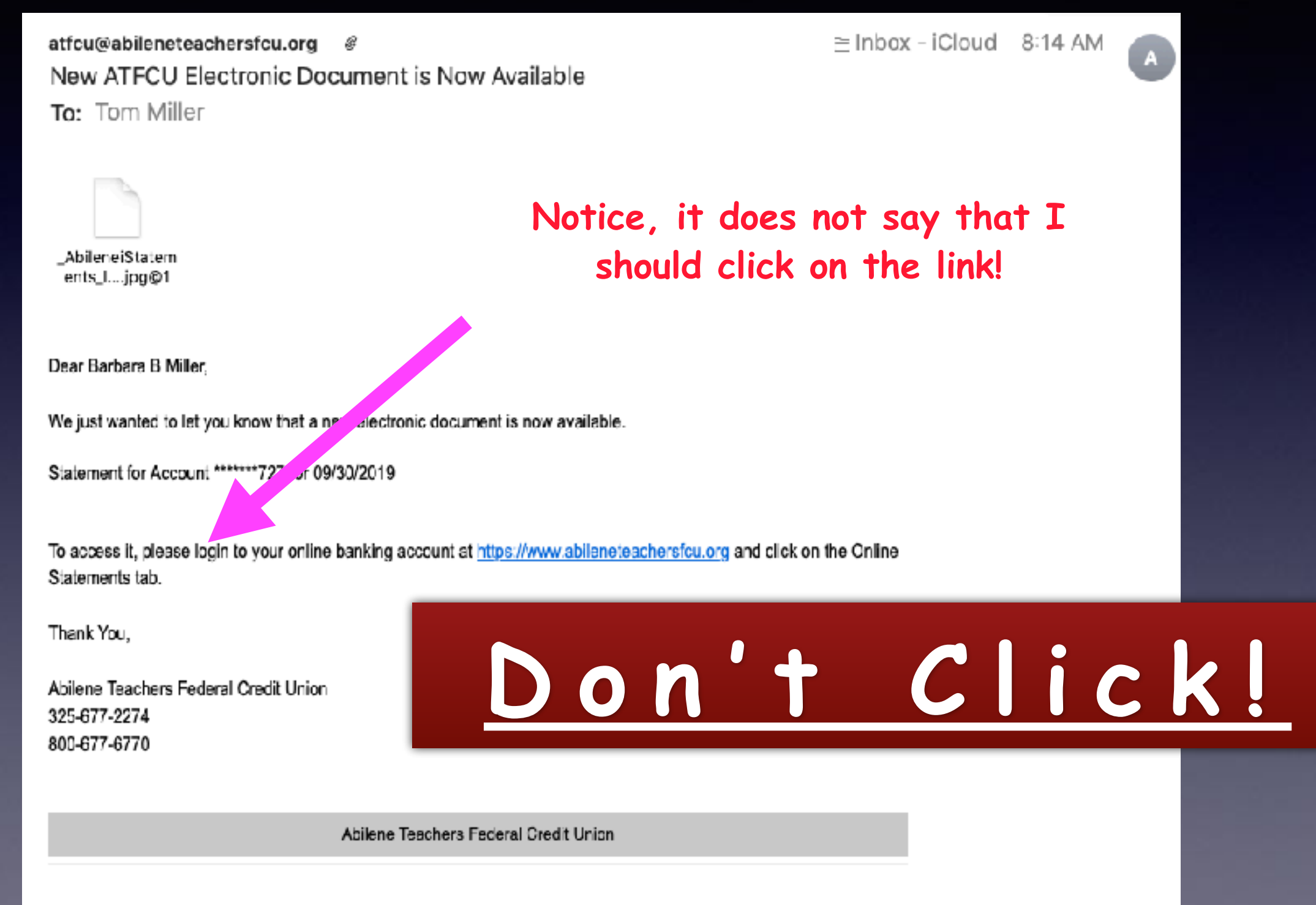

3849 Antilley Rd. | Abilene, TX 79606 US

# "Simple Learning" Using The <u>Tips</u> App!

#### Because I fail to look; I fail to learn!

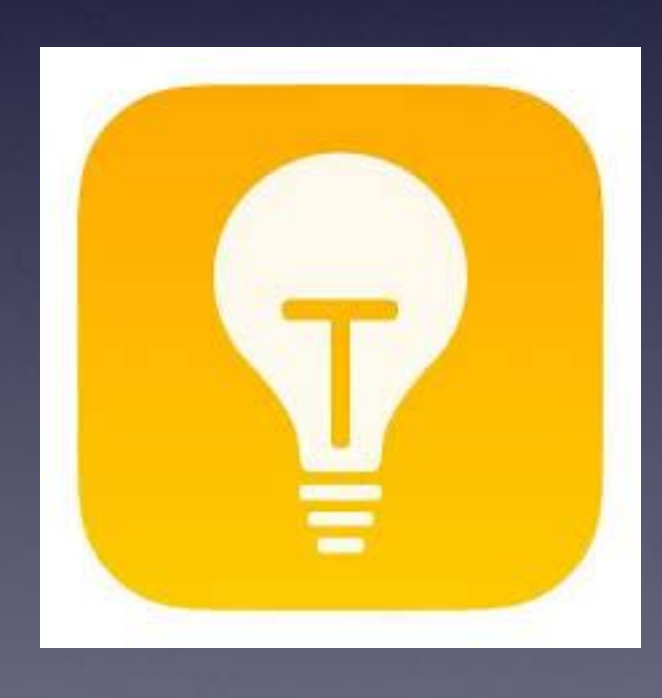

93 Verizon 

 •93 Verizon
 741 AM
 1 0 1 974

 Extras

 Ormans

 Ormans

 Ormans

 Tps

It can be buried in a folder you never open.

### The How and What Of YouTube!

The place to learn & learn & l

YouTube is an app you can get from the App Store. YouTube is free. YouTube is video. YouTube is owned by Google You sign into YouTube with your gmail address. YouTube has a search feature. You can search for anything on YouTube. YouTube is history. Plato, Lee & Grant, Medicine, etc. YouTube is instruction. Gall bladder, pimple popping. YouTube is for learning. How to use an iPhone? YouTube can be humor, stupid and disgusting. YouTube requires discernment.

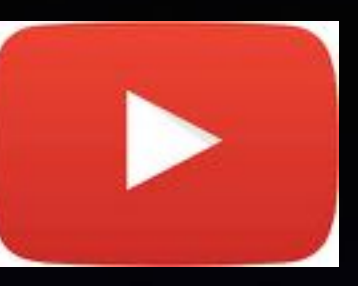

#### Take An Apple Watch Screen Shot!

#### Take a screenshot

- With two fingers, press the Digital Crown and the side button at the same time. The screen flashes when you take a screenshot.
- To find your screenshot, go to the Photos app on your iPhone, tap the Albums tab, then tap Screenshots.

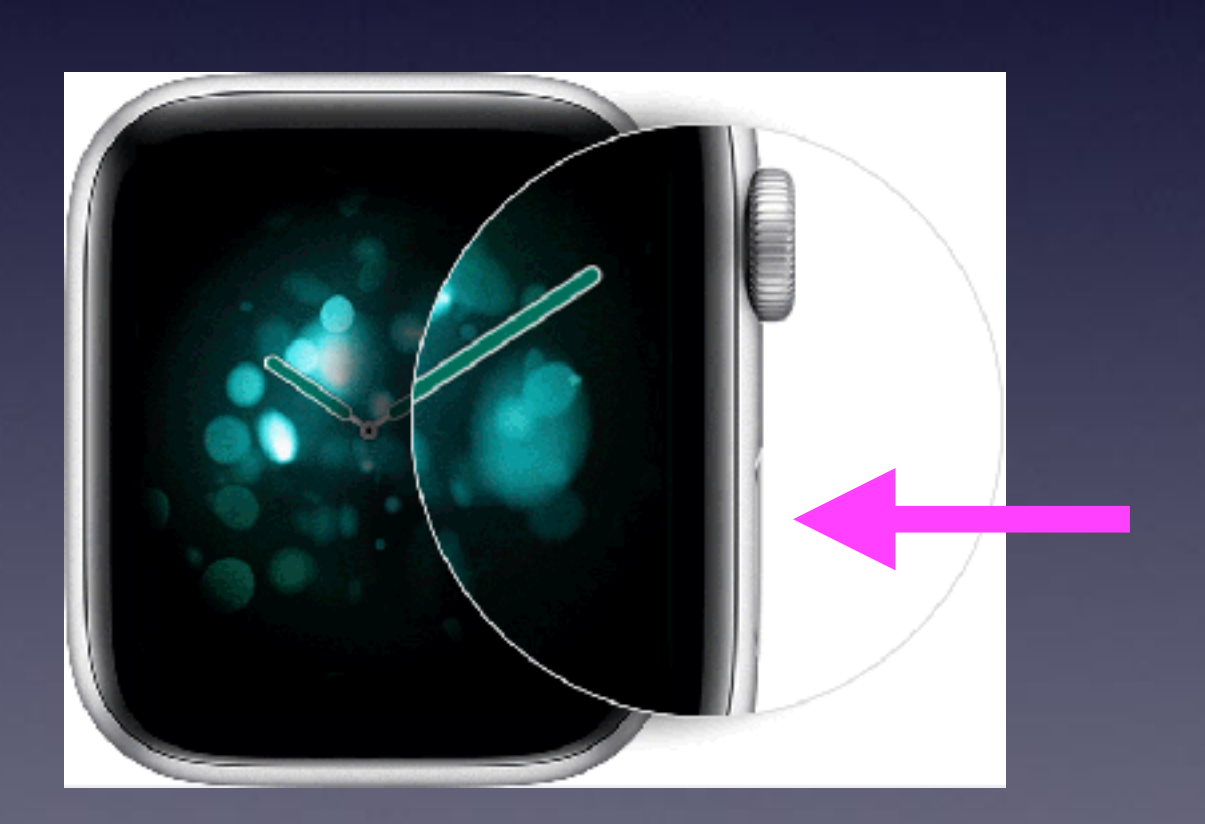

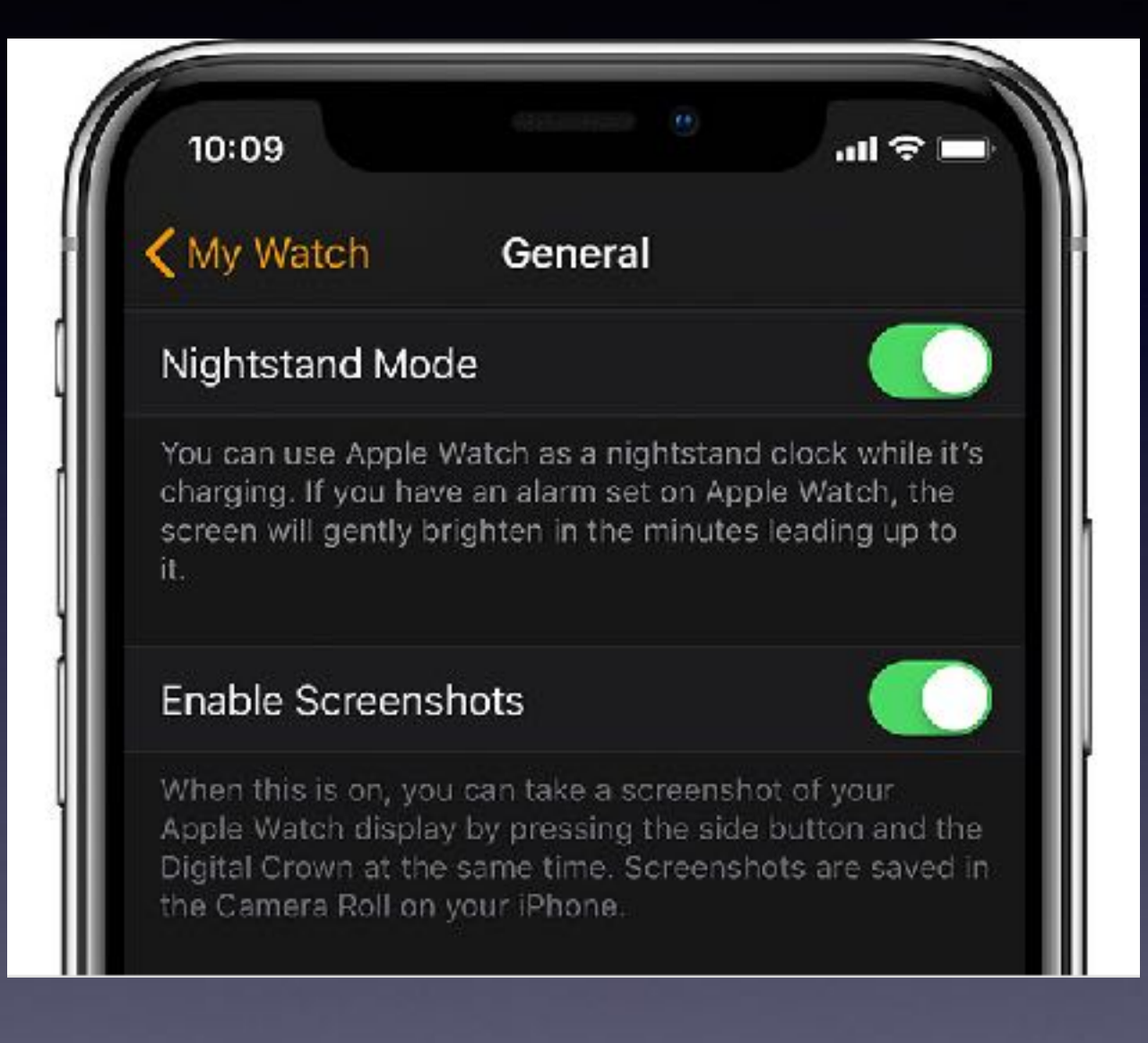

### Is Your Software Up To Date?

all 😤 🖬 4:22 7 2 Calendar Fantastical Apple Store Photos **ά**tν Weather Clock Maps тν 0 Wallet Camera Notes Reminders ~~~ 🖻 🖬 💵 -- B. A. Stocks ITunes Store Books News (c)9 Settings iHeartRadio Health TrakCar Mailchimp Quicken Phone YouTube

| 9:53             | 21                   | . 1 🕈 🛤 |
|------------------|----------------------|---------|
|                  | Settings             |         |
| 6 <sup>1</sup> 9 | Cellular             | >       |
|                  |                      |         |
| C                | Notifications        | >       |
| <b>(</b> 1)      | Sounds & Haptics     | >       |
| C                | Do Not Disturb       | >       |
| Z                | Screen Time          | >       |
|                  |                      |         |
| ۲                | General              | >       |
| 8                | Control Center       | >       |
| AA               | Display & Brightness | >       |
| ٢                | Accessibility        | >       |
| *                | Wallpaper            | >       |
| 8                | Siri & Search        | >       |
| [T]              | Face ID & Passcode   | >       |
| 505              | Emergency 303        | >       |

| 9:52 1                 |   |
|------------------------|---|
| Settings General       |   |
|                        |   |
| About                  | > |
| Software Update        | > |
|                        |   |
| AirDrop                | > |
| Handoff                | > |
| CarPlay                | > |
|                        |   |
| iPhone Storage         | > |
| Background App Refresh | > |
|                        |   |
| Date & Time            | > |
| Keyboard               | > |
| Fonts                  | > |
| Language & Region      | > |

| 9:53 1           |                                    | . II 🗢 🛤    |
|------------------|------------------------------------|-------------|
| Ceneral          | Software Update                    | 9           |
|                  |                                    |             |
| <b>Auto</b> mati | c Updates                          | On >        |
| iPhone will      | automatically insta                | ll updates. |
| Yo               | iOS 13.1.2<br>ur software is up to | date.       |
|                  |                                    |             |
|                  |                                    |             |
|                  |                                    |             |

## Call, Text, Email Me Don't Hesitate!!!!!

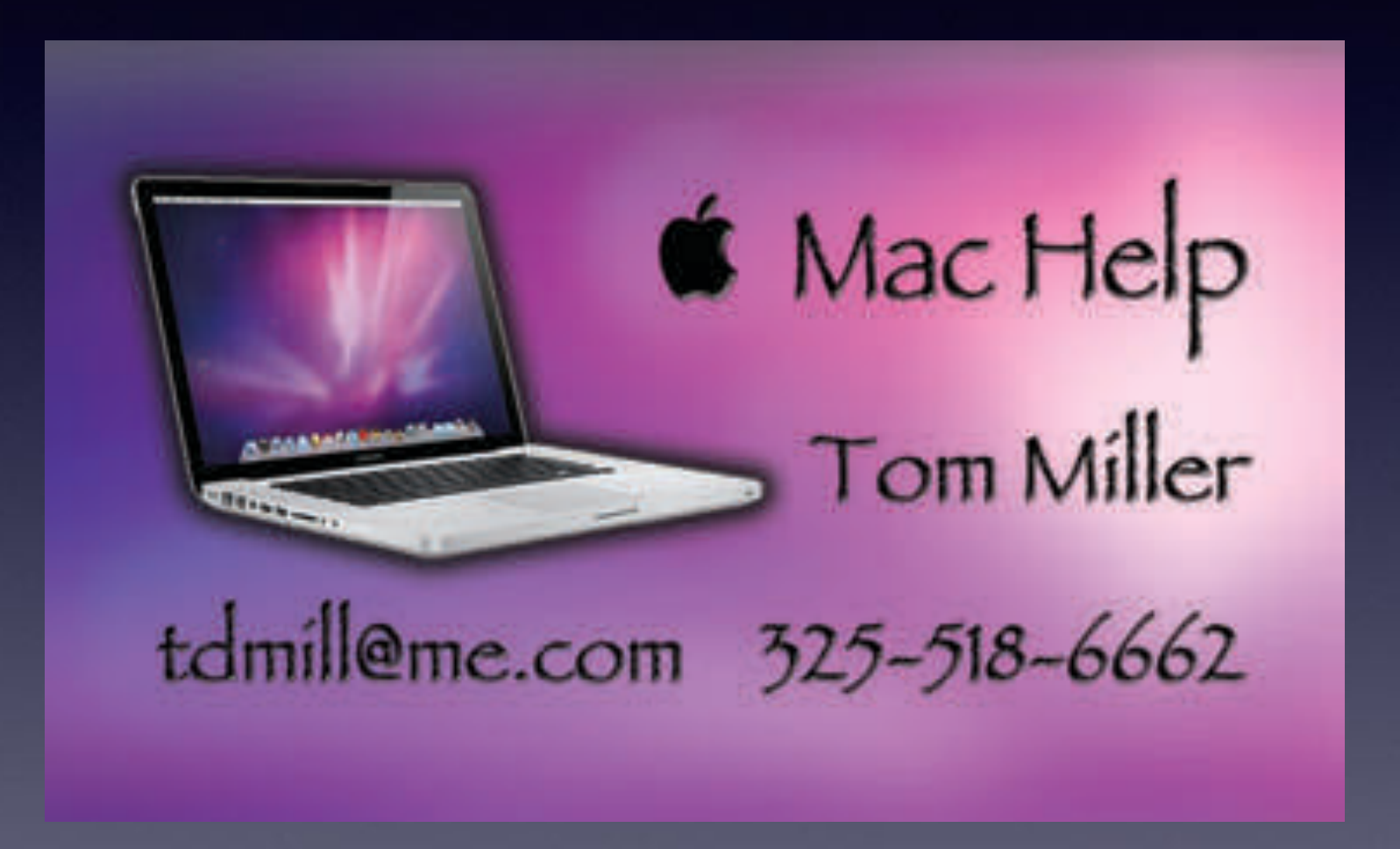

#### Check Your Emergency Contact! Do it in your contact list!

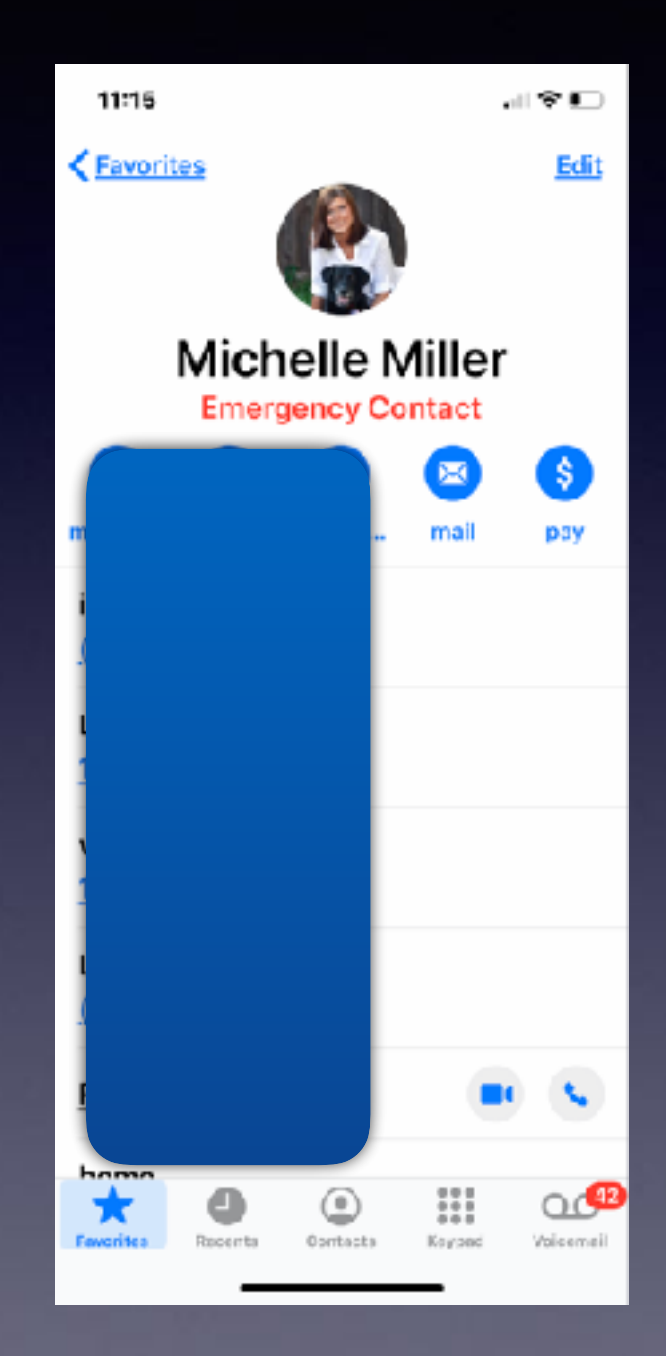

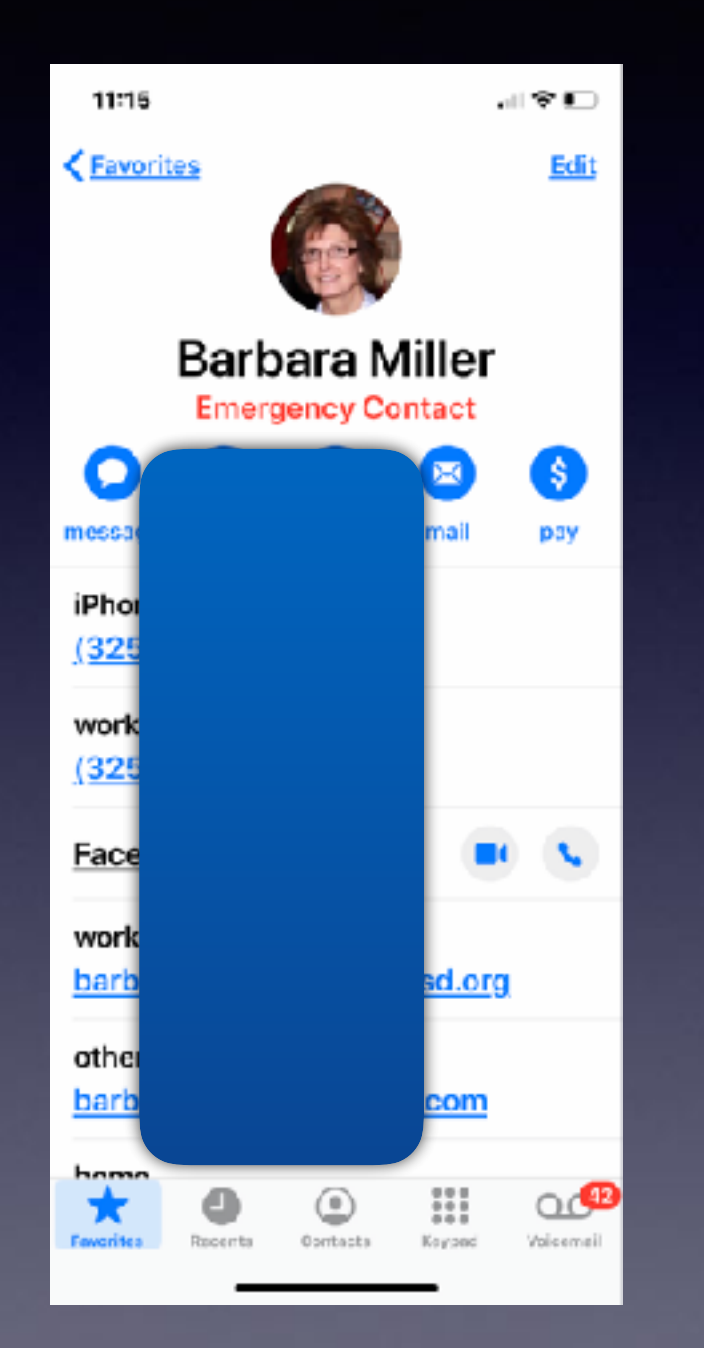

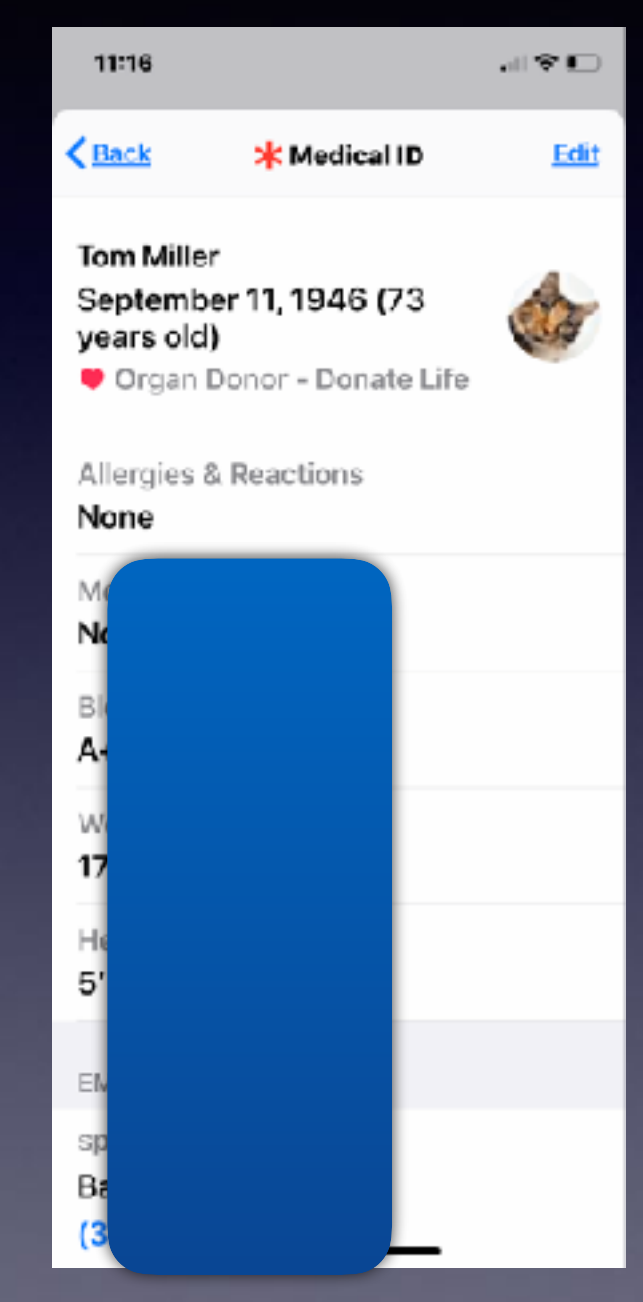

#### **Add An Extension To A Frequently** Called Tel. #.

Open Contacts.

Add phone #.

Then click special characters.

> Choose "Pause".

Then add extension.

Then hit done.

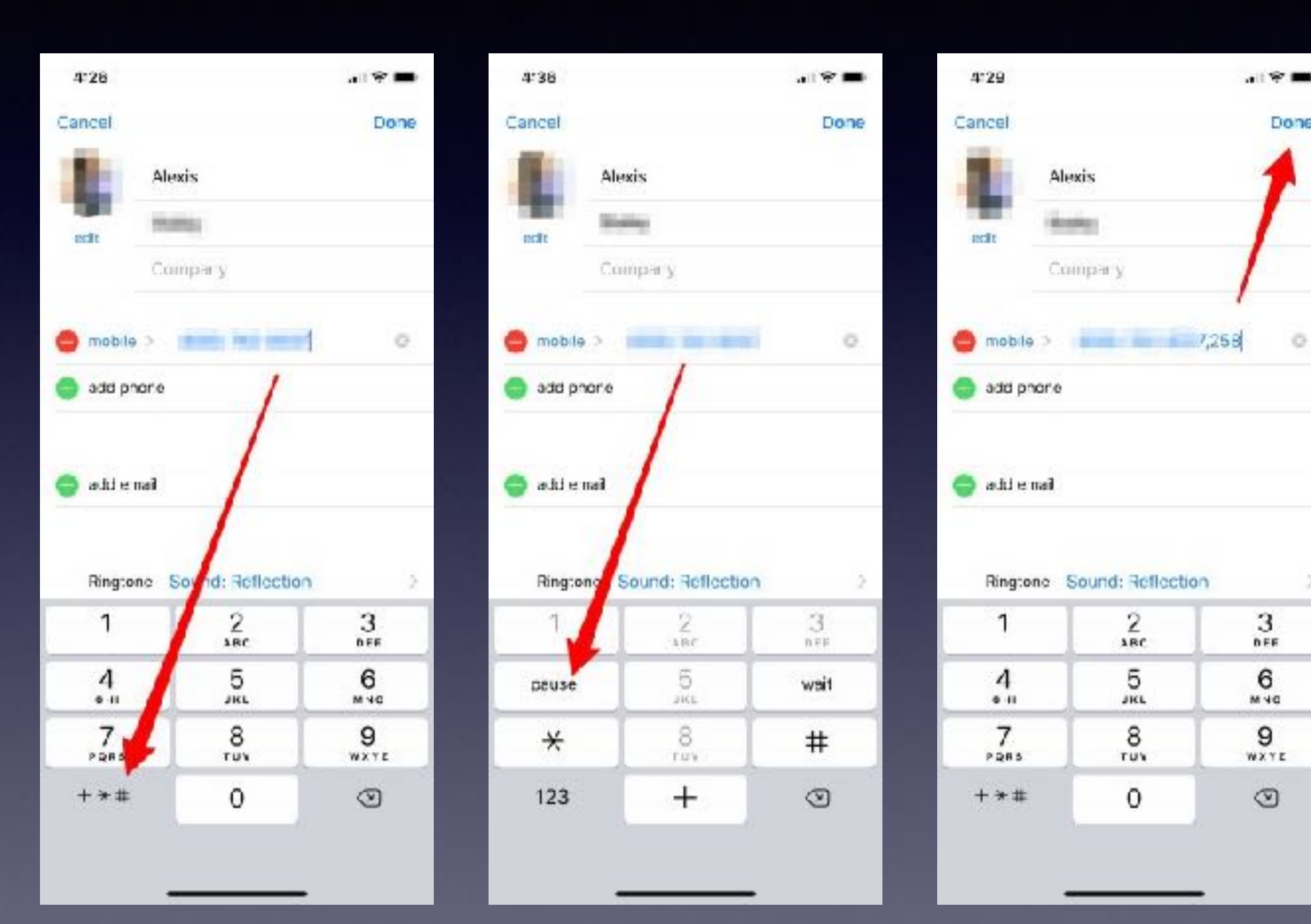

G

# What Devices Do I <u>Own</u> That Are <u>Signed</u> Into My iCloud Account?

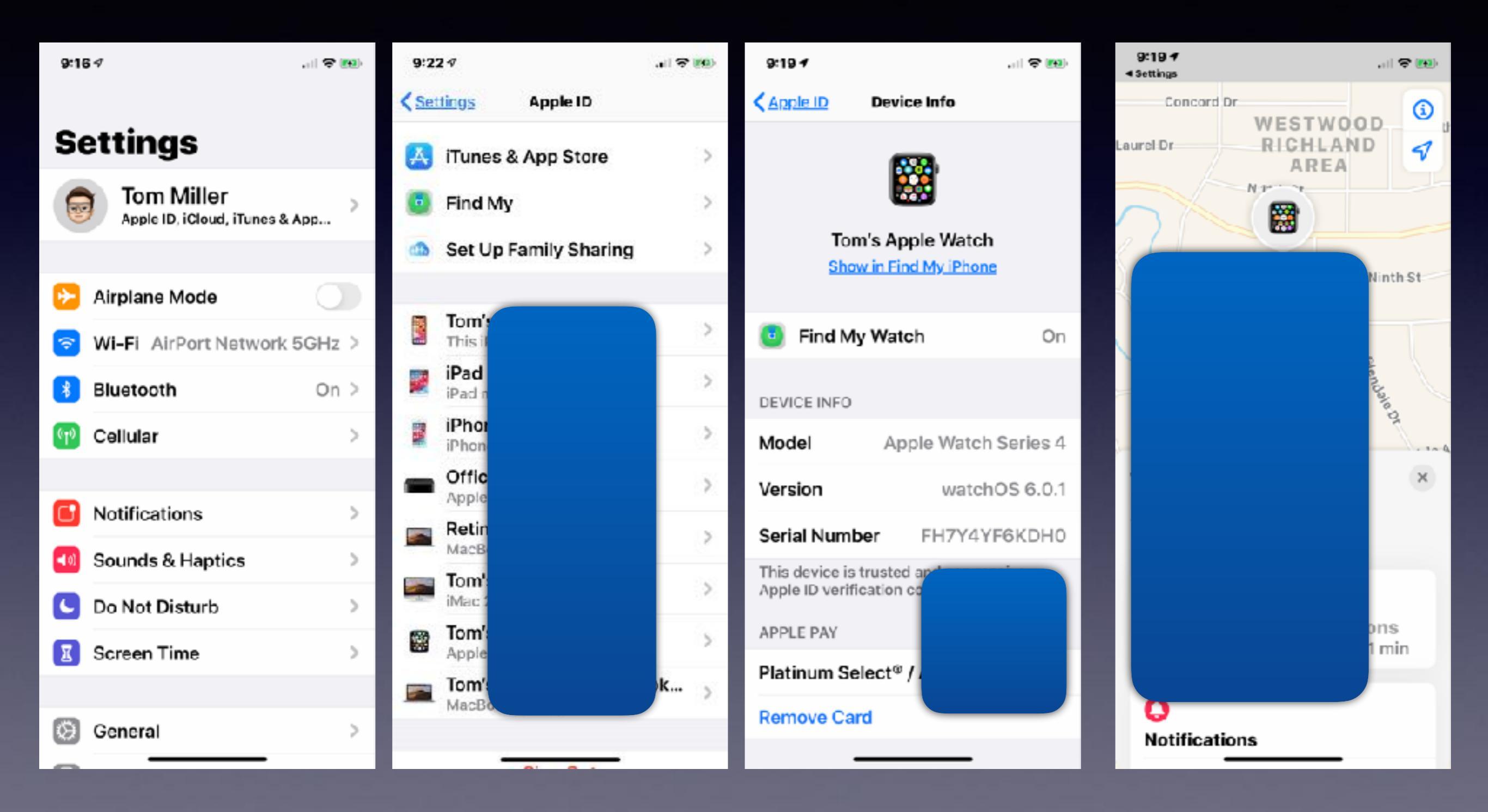

# **Class Schedule**

Ellis, Anne Re: Reserving activity room To: Tom Miller, Barbara Kelly

Siri found new contact info in this email: Anne Ellis anne.ellis@abilenetx.gov

Mr. Miller I've got the iPhone Community Learning Group booked in our activity room for the dates listed below:

September 5 and 19 October 3 and 17 November 7 and 21 December 5

See you in September!

Thank you,

Anne Ellis

Abilene Public Library Mockingbird Branch Manager 1326 N. Mockingbird Abilene, TX 79603 325-437-7323

See More from Tom Miller

We reserve the room. The library does not sponsor nor promote this class. This class is a non-profit endeavor!

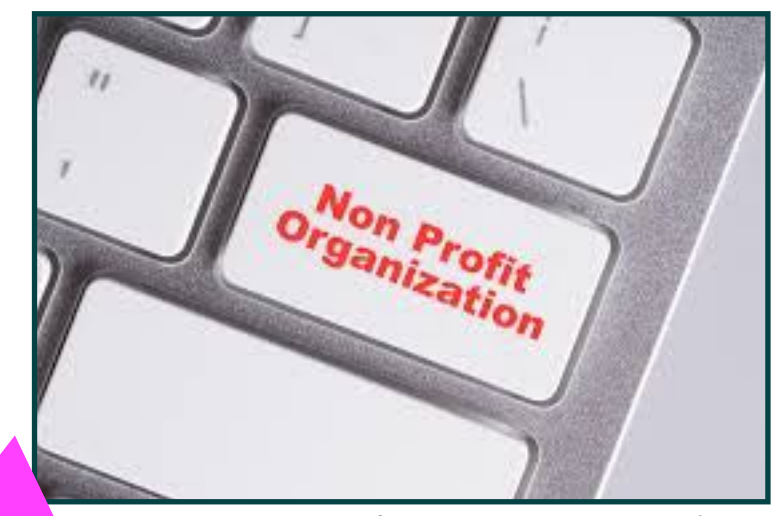

In a very loose sense!

## **Stop Unwanted Callers!**

| 9:4     |           | । ବ 📧 |
|---------|-----------|-------|
|         | Settings  |       |
|         | Contacts  | >     |
|         | Calendar  | >     |
|         | Notes     | >     |
|         | Reminders | >     |
| +       | Voice M   | >     |
| 5       | Phone     | >     |
| 0       | Messages  | >     |
|         | FaceTime  | >     |
| 1       | Maps      | >     |
| $(\pm)$ | Compass   | >     |
|         | Measure   | >     |
| 0       | Safari    | >     |
| N       | News      | >     |
| ~~~     | Stocks    | >     |

| >  |
|----|
| >  |
| >  |
| >  |
|    |
| þ, |
| ł  |
|    |
| >  |
| >  |
|    |
|    |
|    |

### "Long Hold" Replaces "3D Touch"!

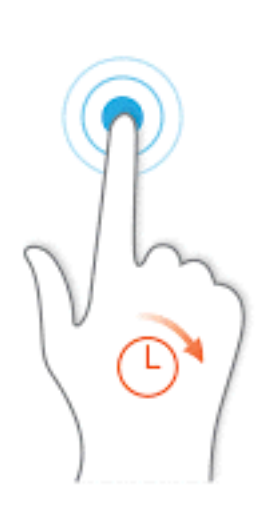

| 4:22 ጘ    |               |             | u হ 🕅       |  |
|-----------|---------------|-------------|-------------|--|
| Calendar  | Eantastical A | Apple Store | Photos      |  |
| Weather   | Clock         | Маря        | <b>∉</b> tv |  |
| Wallet    | Camera        | Notes       | Reminders   |  |
| News      |               | Tunes Store | Eooks       |  |
| Settings  | (WP)          | Health      | TrakCar     |  |
| Mailchimp | Quicken       | Phone 44    | YouTube     |  |
|           |               | G           |             |  |
|           |               |             |             |  |

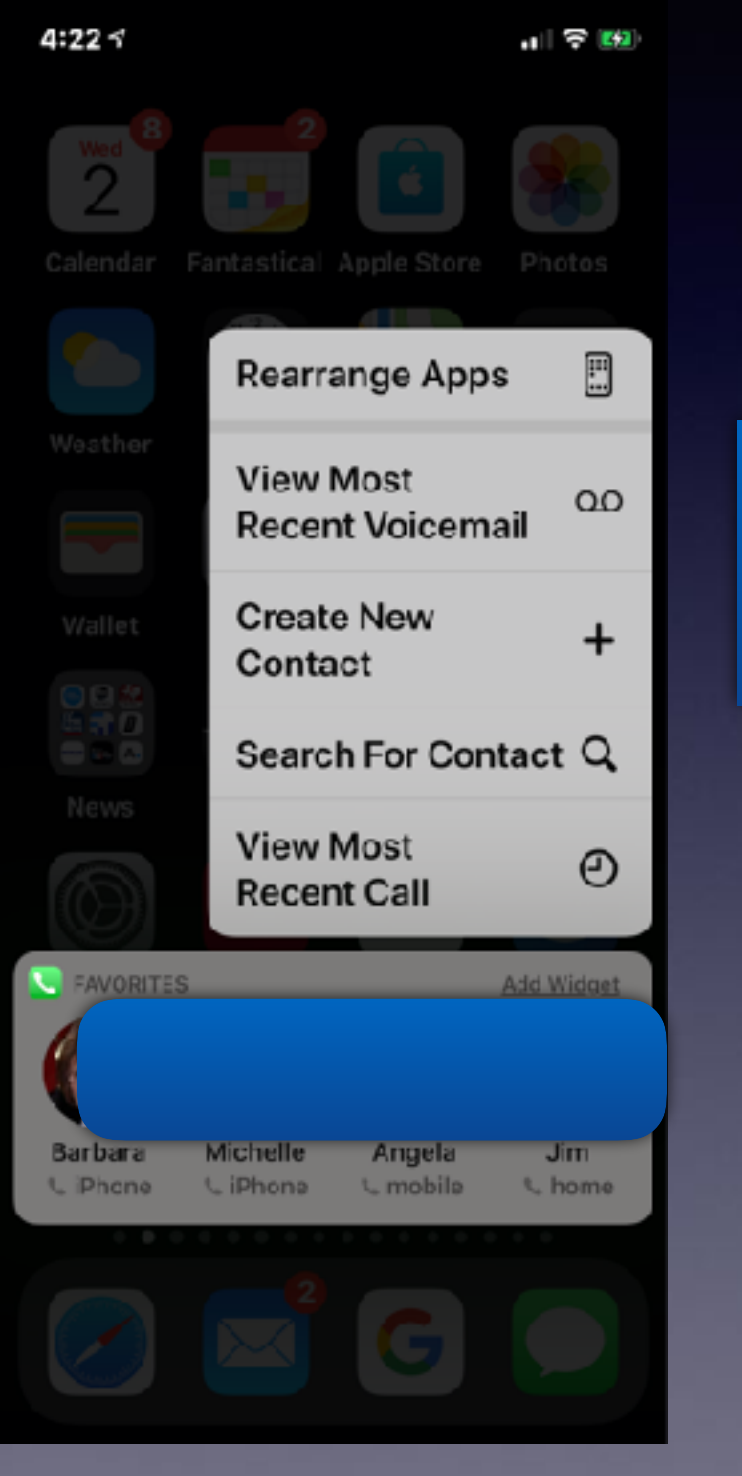

Don't press too hard.

#### Using and Moving The Home Screen and Dock!

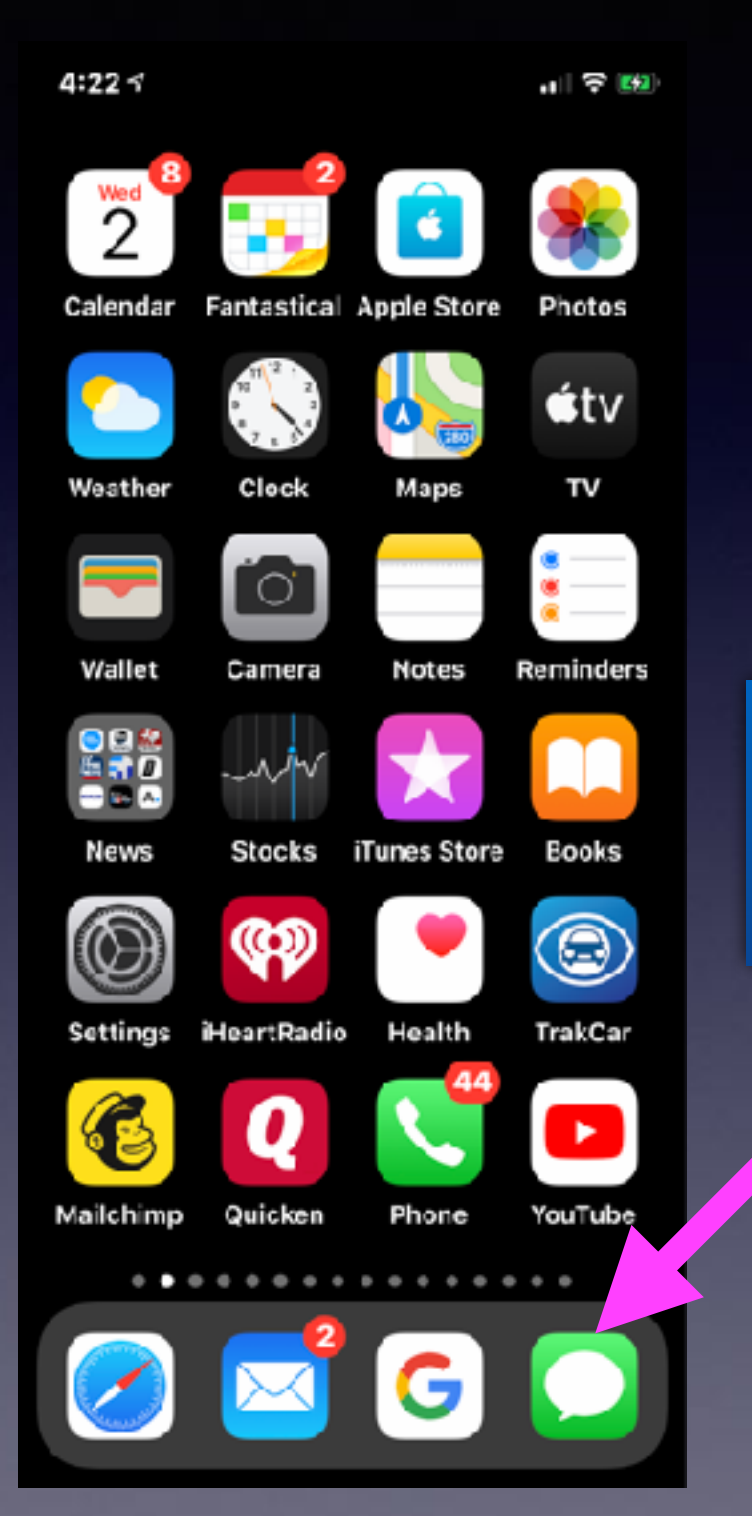

The Dock remains constant no matter which Home Screen you "land"! Two different gestures with iPhone x or later!

> A fast swipe up from dock = return to first home page.

A swipe up and a pause from dock = open the "app switcher"!

#### **Accessing Special Characters!**

Tap and slide!

I hate typing the "#" sign!

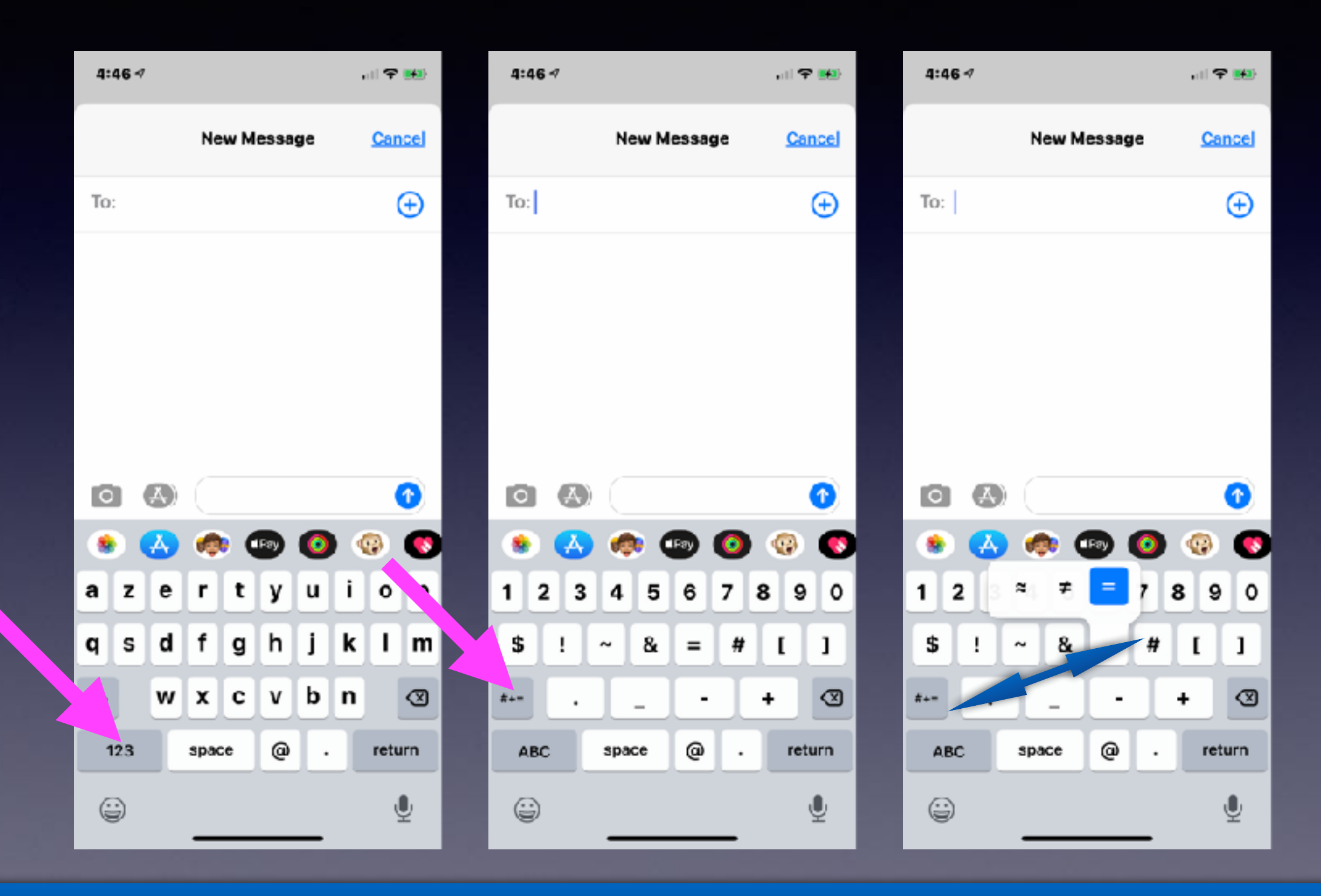

Keep your finger on the keyboard. Then slide finger across to the desire character.

#### Blocking Unwanted Pop-Ups In Safari On My Mac Computer!

|                                                                        | )                                                                                                    | Websites                                                                                                    |                         |
|------------------------------------------------------------------------|----------------------------------------------------------------------------------------------------|----------------------------------------------------------------------------------------------------|-------------------------|
| General                                                                | Tabs AutoFill Passwords Sea                                                                                                    | ch Security Privacy Websites Extensions Advanced                                                                                                    |                         |
| General<br>Gene<br>Gene<br>Gene<br>Gene<br>Gene<br>Gene<br>Gene<br>Gen | Tabs AutoFill Passwords Sea<br>eral<br>Reader<br>Content Blockers<br>Auto-Play<br>Page Zoom<br>Camera<br>Microphone<br>Location<br>Notifications<br>Pop-up Windows<br>-ins<br>Adobe Flash Player | ch Security Privacy Websites Extensions Advanced          Allow pop-up windows on the websites below:         Currently Open Websites         G google.com | Block and Notify        |
|                                                                        | Version 32.0.0.255                                                                                                    | Remove When visiting other websi                                                                                                    | tes: Block and Notify ᅌ |

?

#### Block Safari Pop-ups On My iPhone/iPad!

| 9:29          | 97        |   |
|---------------|-----------|---|
|               | Settings  |   |
| -             |           |   |
|               | Messages  | > |
|               | FaceTime  | > |
|               | Maps      | > |
| Ð             | Compass   | > |
| (*******<br>1 | Measure   | > |
| 0             | Safari    | > |
| 8             | News      | > |
| -             | Stocks    | > |
| •             | Health    | > |
| ۲             | Shortcuts | > |
|               |           |   |
| <b>5</b>      | Music     | > |
| <b>s</b> tv   | тv        | > |
| -             | Photos    | > |

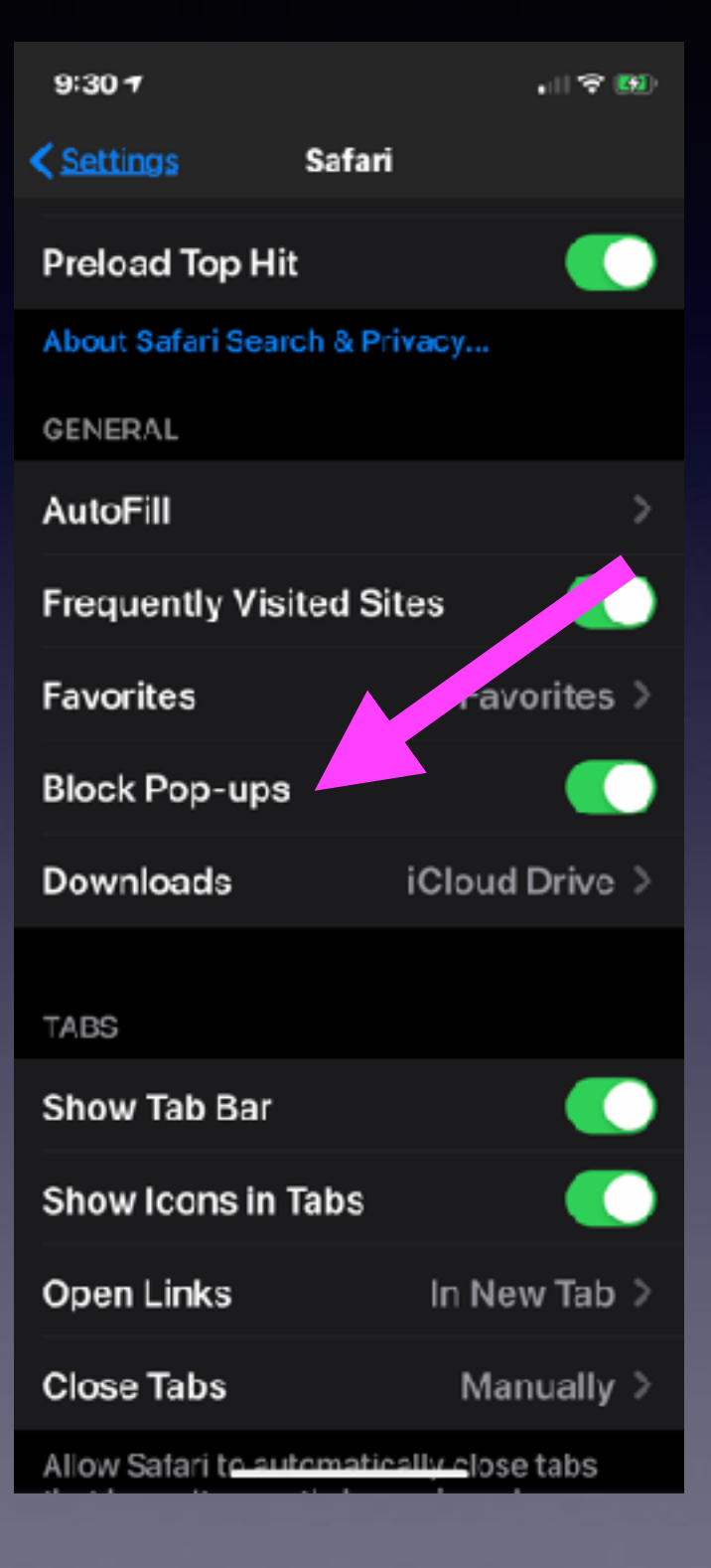

#### **Block Unknown Text "Messagers"!**

Don't confuse Facebook "Messenger" with Apple's Messages. They are not the same!

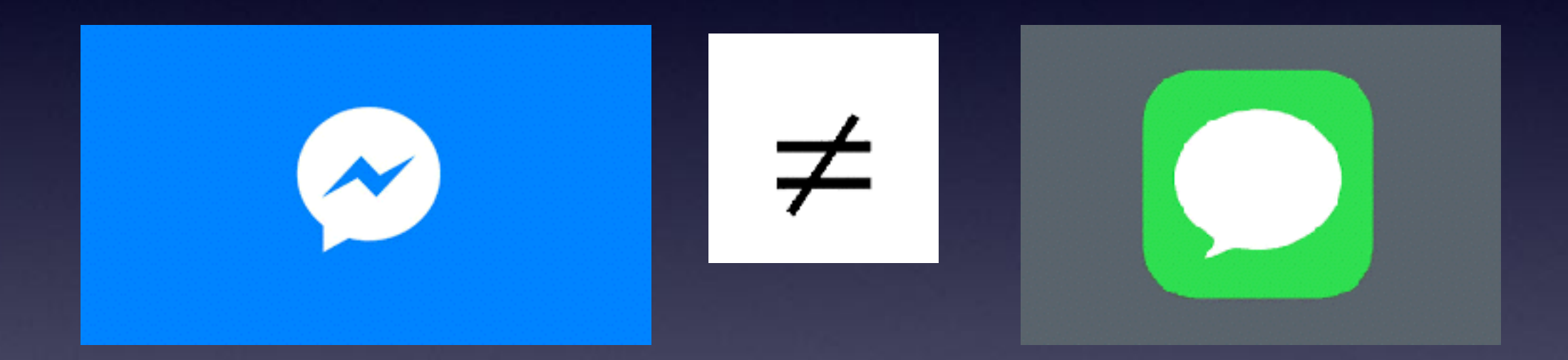

### Block Unknown "Messages"

More and more I get "Messages" from unknown senders Unknown senders have telephone numbers. And they can be blocked.

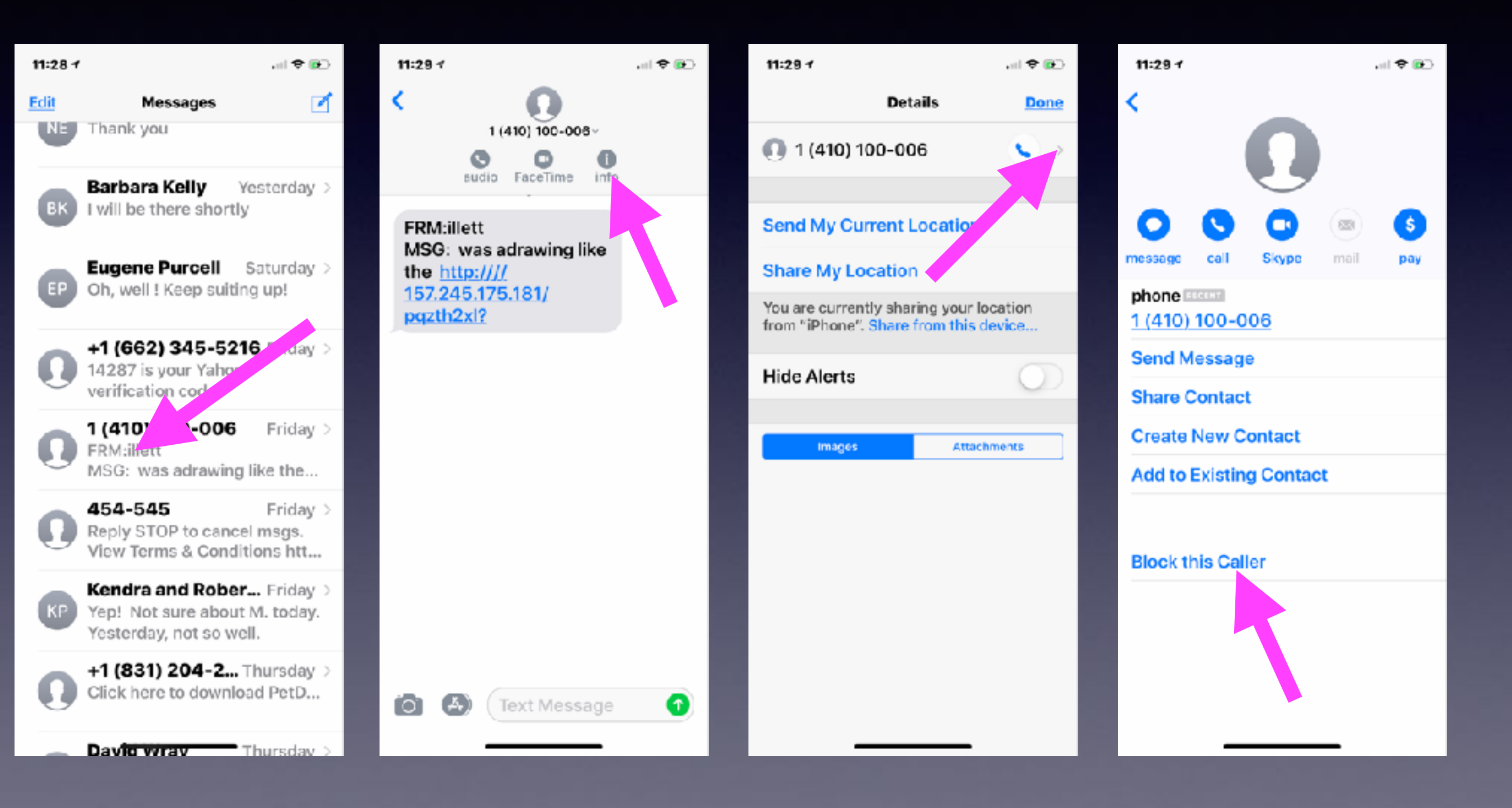

#### How Hard Is It To Change My Apple ID Password?

For many of us, changing the password will be much easier than remembering the password.

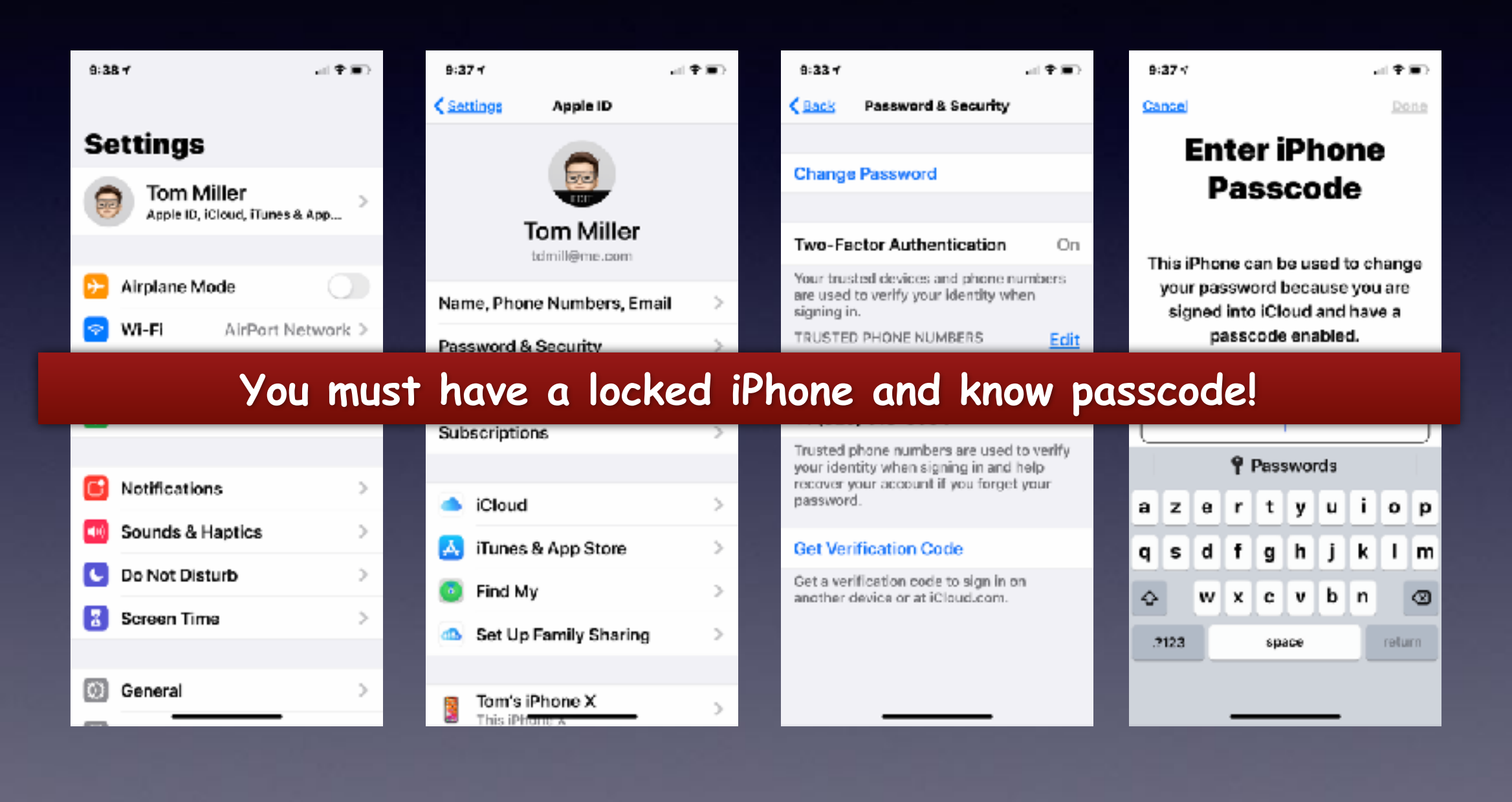